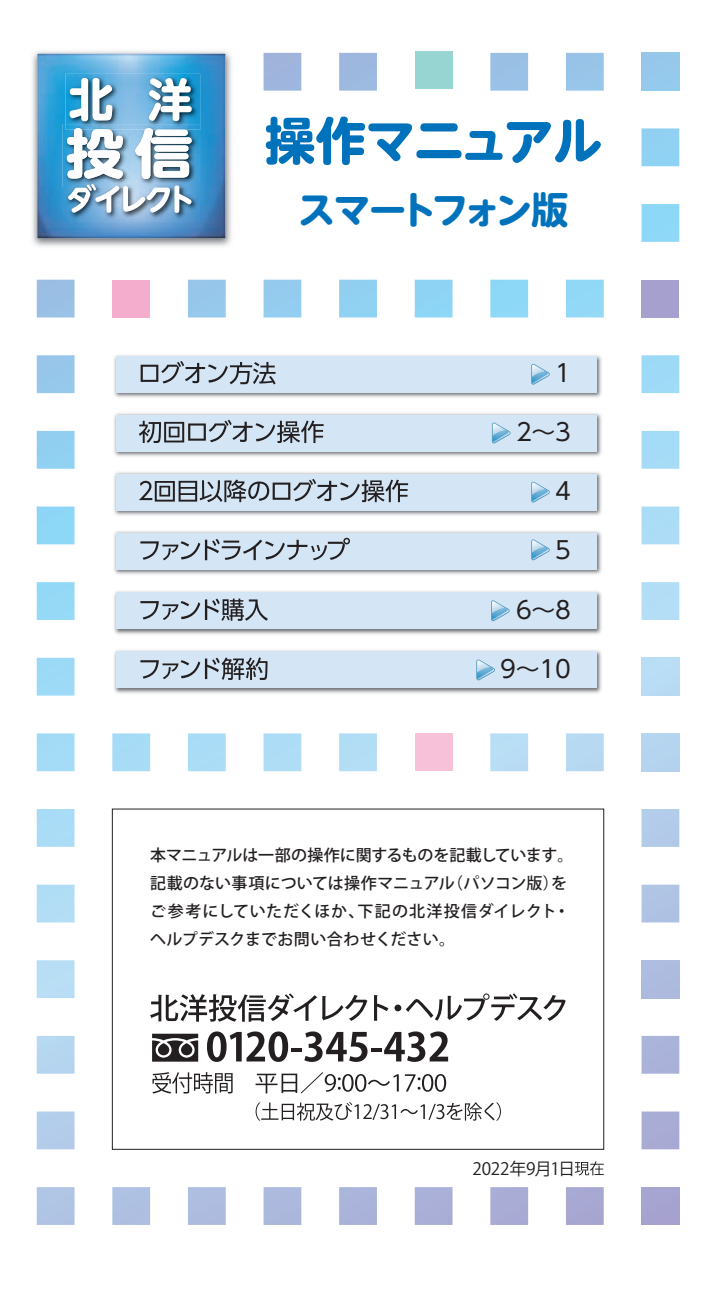

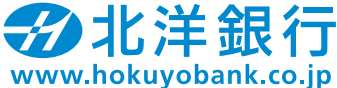

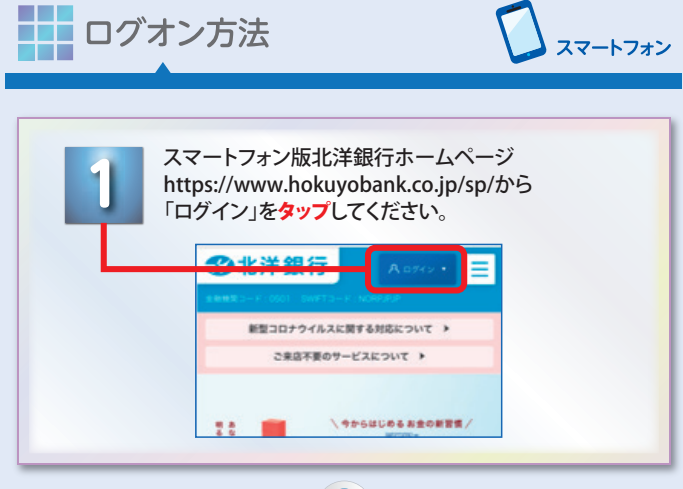

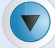

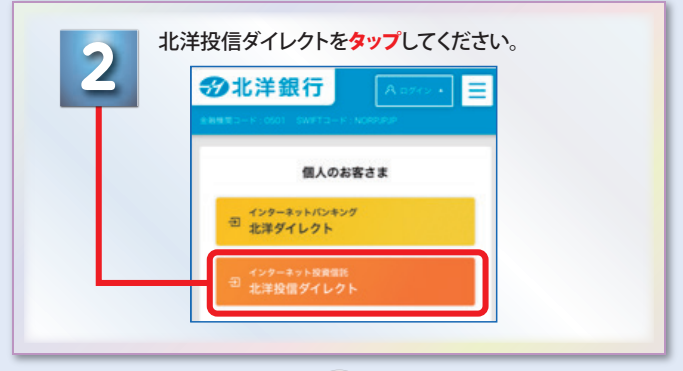

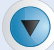

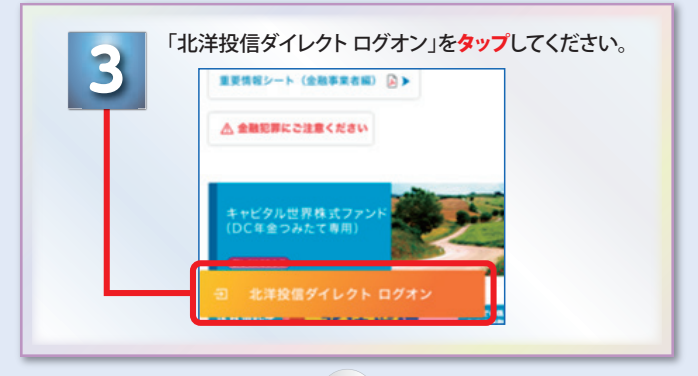

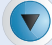

ご利用開始にあたってのログオン画面へ移動します。

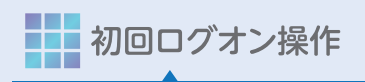

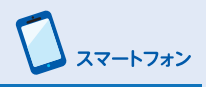

「ユーザーID」「パスワード」を入力してください。

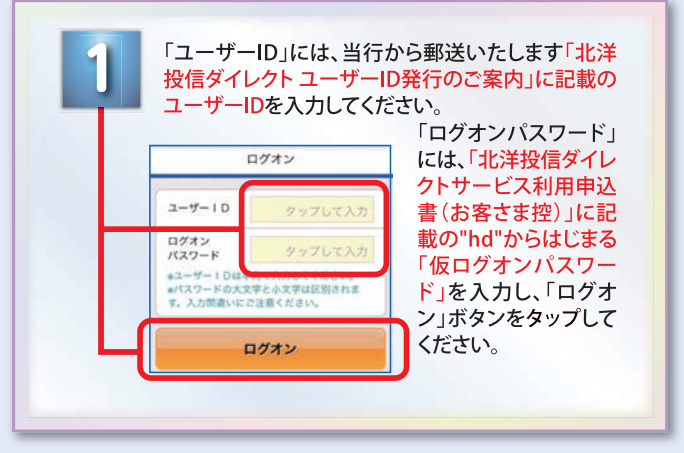

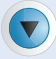

お取引結果を配信する「メールアドレス」を 入力してください。

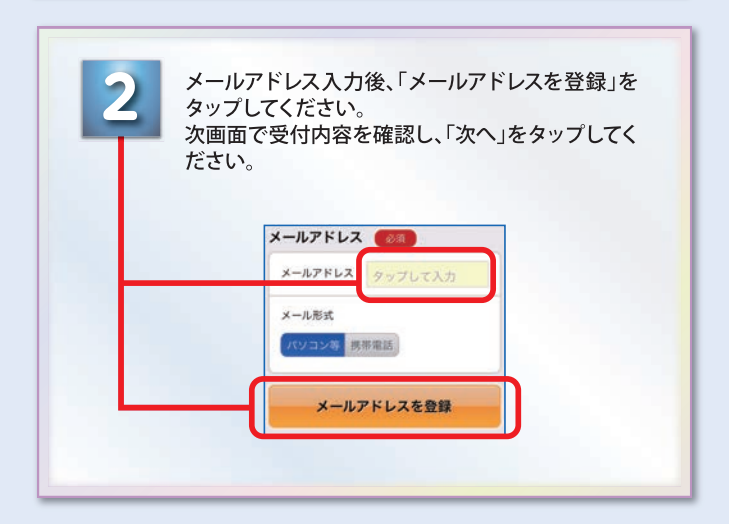

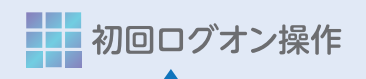

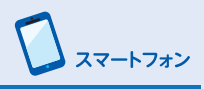

ログオンや取引の際に使用するパスワードを設定してください。

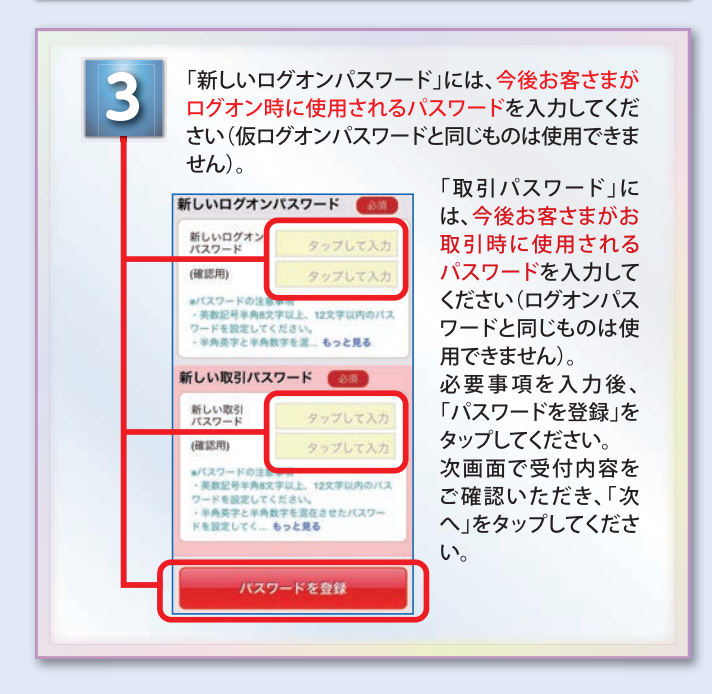

## 初回ログオン操作完了です。

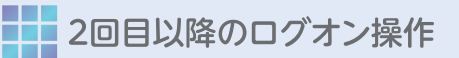

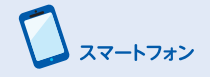

「ユーザID」「パスワード」を入力し、「ログオン」をタップしてください。

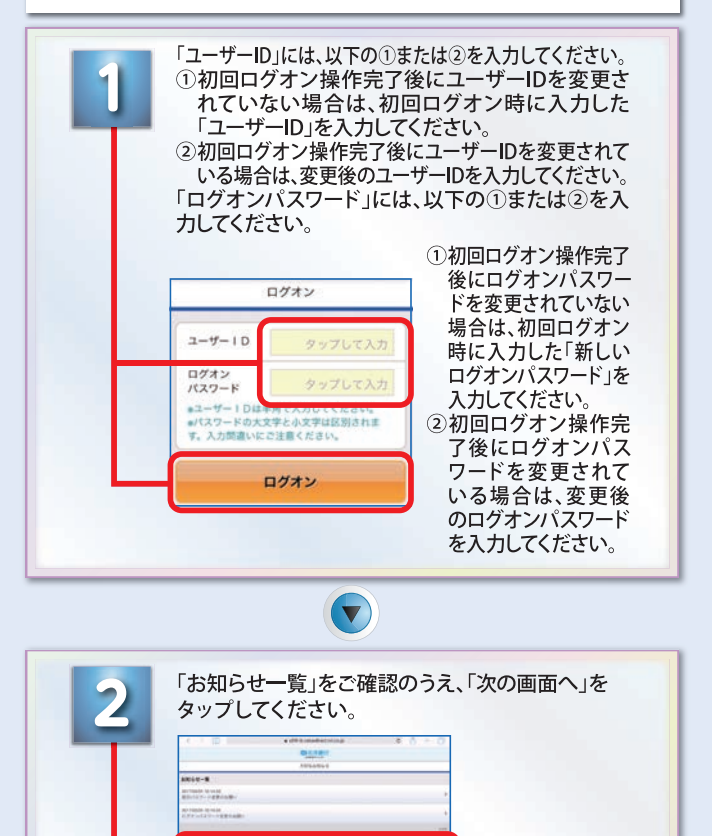

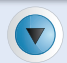

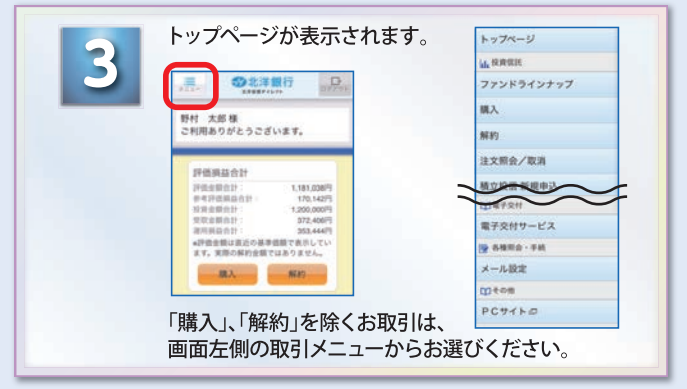

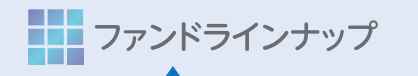

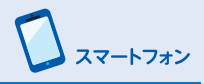

## 取扱ファンド、ファンド詳細をご確認ください。

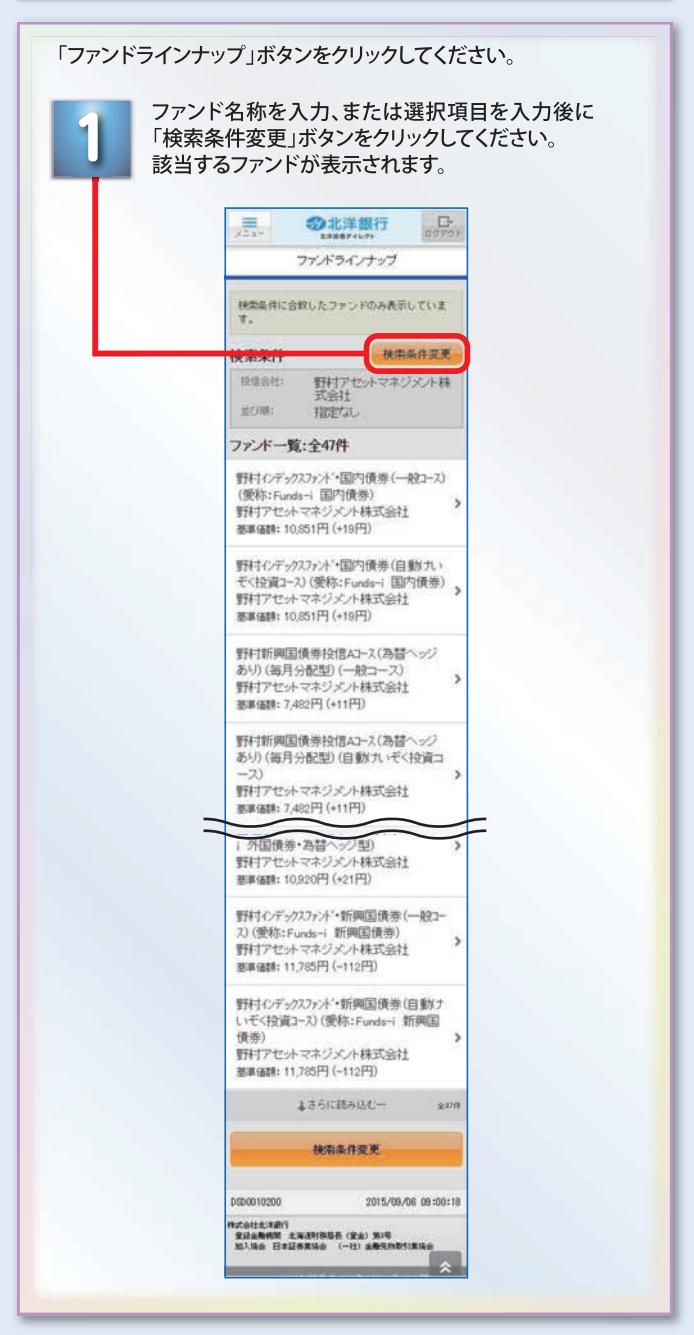

| <b>1</b> 「購入」ボタンを<br>タップしてください。                                                   | お寄さま情報を入力してください。     あを情報     和本情報     和楽 印音(キの称) >     和楽明報 日言(キの称) >     和用期 日期 (小1年) >     辞書ジスク     の品は生命()                                                                                                    |
|-----------------------------------------------------------------------------------|----------------------------------------------------------------------------------------------------|
| 評価損益合計<br>評価金額合計: 1,181,038円<br>参考評価単品合計: 170,142円<br>投資金額合計: 1,200,000円          | **** 1,000-3,00<br>例回の投資方針<br>今回の投資方針<br>今回の<br>第四史金 タッブして選択、                                                                                                    |
| 交気受損合計: 372,406円<br>運用損益合計: 353,444円<br>・評価金額は直近の基準価額で表示してい<br>まず。実際の解約金額ではありません。 | 今回の タップして選択 ><br>投資予定期回 タップして選択 >                                                                                                    |
| 開入解約                                                                              | 検疫目的         チラアン(185K)           今回の         タップして入力           適用予定額         万回り(内)                                                                                                    |
|                                                                                   | 20                                                                                                    |
| ● 検索条件を入力の                                                                        | ッフしてくたざい。<br>うえ、「検索」をタップ                                                                                                    |
| 2 検索条件を入力のさしてください。                                                                | ッフしてくたさい。<br>うえ、「検索」をタップ<br>ファンドー覧:全37件                                                                                                    |
| 2<br>検索条件を入力の<br>してください。                                                          | :ッフしてくたさい。<br>うえ、「検索」をタップ<br>ファンドー覧:全37件<br>MHAM物価連動国債ファン<br>(例記会用版質コース)<br>(愛知:まま天明)                                                                                                    |
| 2<br>検索条件を入力のそ<br>してください。                                                         | マフレてくたさい。 うえ、「検索」をタップ ファンドー覧:全37件 MHAM物価運動国債ファン (20) ド(分配金利投資コース) (20) ズ環境役員限関株式会社 ウボ 国内等が 分配金利投資・投催 街空利用可 / ある程度の収益性と安全 作を寄却                                                                                                    |
| <ul> <li>2 検索条件を入力のでしてください。</li> <li></li></ul>                                   | <ul> <li>マフレてくたさい。</li> <li>うえ、「検索」をタップ</li> <li>ファンドー覧:金37件</li> <li>MHAM物価温動館賃ファン</li> <li>アジドー覧:金37件</li> <li>MHAM物価温動館賃ファン</li> <li>(分配金再投資コース)<br/>(受称:未来予想)</li> <li>みずほ及信貸及副開構式会社</li> <li>知時、回り情夢、/分配金再投資・投催<br/>積立用、回り情夢、/分配金再投資・投催</li> <li>戦村のデッカスワンド、国内債夢(自動け)</li> </ul>                                                                                                    |
| 2<br>検索条件を入力の<br>してください。                                                          | :ッフしてくたさい。<br>うえ、「検索」をタップ<br>ファンドー覧: 全37件<br>MHAM物価運動国債ファン<br>ド(分配金用疫質コース)<br>(愛称: 未来予想)<br>みず認及信没意間構成会社<br>労に国内博多・グを空み取会・投信<br>横立利用町/ ある程度の収益性と安全<br>性を重明<br>野村分デッジスファンド・国内債券(自動け<br>いぞく投資ス)、(愛称: Funde+ 国<br>内債券)                                                                                                    |
| 2<br>全国合いたたき、「以へ」を学<br>2<br>検索条件を入力のそ<br>してください。                                  | キッフしてくたさい。 うえ、「検索」をタップ ファンドー覧:金37件 MHAM物価温意図賞ファン (第一) アは没音交通開構式会社 アは没音交通開構式会社 アは没音交通開構式会社 アは没音交通開構式会社 アは没音交通開構式会社 アは没音交通開構式会社 アは見合変通知 アはの音声の アはついてネジメント株式会社 アは、国内男子/分配会社とと安全 アは、国内男子/分配会社とと安全 アは、国内男子/分配会社とと安全 アは、国内男子/分配会社とと安全 アは、国内男子/分配会社とと安全 アは、国内男子/分配会社と安全 アは、国内男子/分配会社と安全 アは、国内男子/の配合社と安全 アは、国内男子/の配合社と安全 アは、国内男子/の配合社と安全                                                                                                    |
| 2<br>全国合いたたさ、「以へ」を学<br>2<br>検索条件を入力のそ<br>してください。                                  | ・ マフレビくくたさい。                                                                                                    |
| 2<br>を<br>は<br>な<br>た<br>た<br>た<br>た<br>た<br>た<br>た<br>た<br>た<br>た<br>た<br>た<br>た | シフレビくくたさい。 うえ、「検索」をタップ ファンドー覧:金37件 MHAM物価運動国債ファン 「けの配定剤投資コース」 (愛称:未来予想) みずほ及程段展開除状式会社 かずほ及程段及展開除状式会社 かが、日内負券(自動けいそく投資コース)(愛称:Funds-1 国) 内格が、ジカフンド・国内負券(自動けいそく投資コース)(愛称:Funds-1 国) 内格が、国内債券・グ分配会用投資:投信 前回り仕慣オープン(毎月分配型) (自動けいぞく投資コース) 新門クレトマネジメント株式会社 高利回り仕慣オープン(毎月分配型) (自動けいぞく投資コース) 新門クレットマネジメント株式会社 高利回り仕慣オープン(毎月分配型) (自動いぞく投資コース) 新門クレットマネジメント株式会社 小畑: 国内債券 (目動いぞく投資コース) 新門クレットマネジメント株式会社 小畑: 国内債券 (目動いぞく投資コース) 新門クレットマネジメント株式会社 小畑: 海内債券 (回動いぞく投資コース) 新門クレットマネジメント株式会社 小畑: 海内債券 (回動いぞく投資コース) 新門クレットマネジメント株式会社 小畑: 海内債券 (回動いぞく投資コース) 新門クレットマネジメント株式会社 小畑: 海内債券 (回動いぞく投資コース) 新門クレットマネジメント株式会社 小畑: 海内債券 (回動いぞく投資コース) 新門クレットマネジメント株式会社 小畑: 海内債券 (回動いぞく投資コース) 新門クレーク(初上) (回動いぞく投資コース) 新門クレーク(初上) (回動いぞく投資コース) 新戸クレーク(初上) (回動いぞく投資コース) 新戸クレーク(初上) (回動いぞく投資コース) 新戸クレーク(初上) (回動いぞく投資コース) 新戸クレーク(初上) (回動いぞく投資素) (回動いぞく投資コース) 新戸クレーク(初上) (回動いぞく投資素) (回動いぞく投資コース) 新戸クレーク(初上) (回動いぞく投資素) (回動いぞく投資素) (回動いぞく投資素) (回動いぞく投資法) (回動いぞく投資素) (回動いぞく投資法) (回動いぞく投資法) (回動いぞく投資法) (回動いぞく投資法) (回動いぞく投資法) (回動いぞく投資法) (回動いぞく投資法) (回動いぞく投資法) (回動いぞく投資法) (回動いぞく投資法) (回動いぞく投資法) (回動いぞく投資法) (回動いぞく投資法) (回動いぞく投資法) (回動いぞく投資法) (回動いぞく投資法) (回動いぞく投資法) (回動いぞく見行法) (回動いぞく投資法) (回動いぞく見行法) (回動いぞく見行法) (回動いぞく日本) (回動いぞく日本) (回動いぞく日本) (回動いぞく日本) (回動いぞく日本) (回動いぞく日本) (回動いぞく日本) (回動いぞく日本) (回動いぞく日本) (回動いぞく日本) (回動いぞく日本) (回動いぞく日本) (回動いぞく日本) (回動いぞく日本) (回動いぞく日本) (回動いぞく日本) (回動いぞく日本) (回動いぞく日本) (回動いぞく日本) |

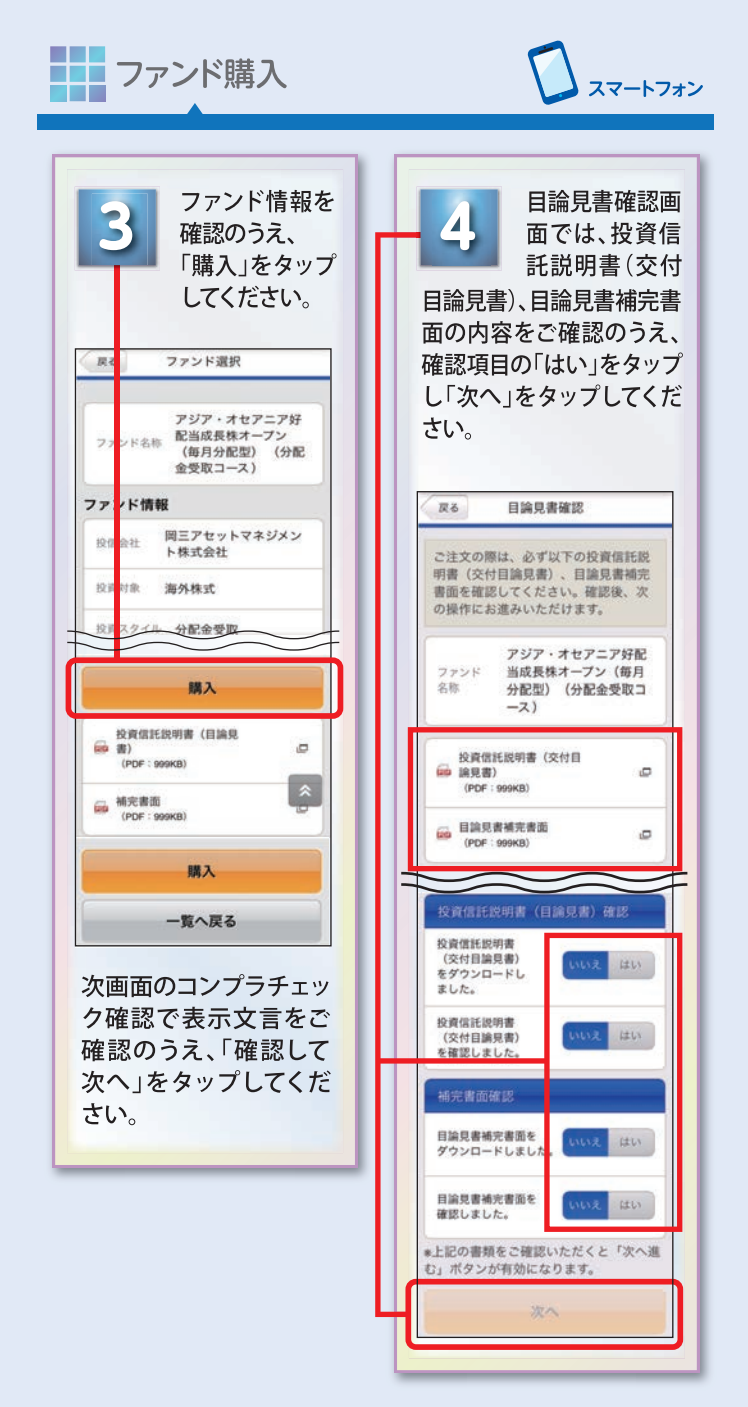

|                | 「申込金額」およ                                         |                                                              |
|----------------|--------------------------------------------------|--------------------------------------------------------------|
| 5              | び日中に連絡が                                          | 確認いただ                                                        |
|                | つく「電話番号」                                         | 間違いがなり                                                       |
| を入力し           | て、「注文内容を確                                        | ば「取引パスワード」を                                                  |
| 認」をタ           | ップしてください。                                        | し、注文甲込を実行                                                    |
| Ro             | 注文入力                                             | ダップレビスださい。                                                   |
| (1000051-      | 1.77 5214                                        | 展る 注文内容確認                                                    |
| ALTELAN        | VIV.cov.                                         | 注文内容をご確認ください。                                                |
| ファンド<br>名称     | アジア・オセアニア好配<br>当成長株オーブン(毎月<br>分配型)(分配金受取コ<br>ース) | よろしければ、「取引パスワード」を<br>入力してください。                               |
| ファンド情報         | NEDE-MAR.+                                       | アジア・オセアニア好配<br>ファンド 当成長株オープン(毎月                              |
| 31.18(828      | 11,603円<br>(10,000円半55月)                         | 名称 分配型) (分配金受取コ<br>ース)                                       |
|                | 2015/09/04時点                                     | ファンド情報 特定口座・配当受                                              |
| 前日比            | +6円(+0.05%)                                      | 注文内容                                                         |
| <b>排影切除</b> 为( | 14:00                                            | 注文区分 購入 (特定)                                                 |
| 口座情報           |                                                  | 申込金額 1.000.000円                                              |
| 指定預金口座         | 本店営業部 普通預金                                       | 977.823円                                                     |
| 由込全額入力         |                                                  | 約定金額/<br>口数<br>口数<br>口)                                      |
| 全18            | タップレて入力 円                                        | *1 期営業日時点の基準価額を前提としたご参考                                      |
| お安さま情報         |                                                  | 額です。実際の約定金額/口数とは異なります。<br>#2 海外休日等により、実際の約定日がずれる場合<br>があります。 |
| 電話番号           | ]                                                |                                                              |
|                |                                                  | 取引パスワード                                                      |

注文完了です。 電子メールで 注文受**付完了の** ご連絡をいたします。

| 「解釈」をメリノしてください。                | 表示されます。                                                                                                 |
|--------------------------------|----------------------------------------------------------------------------------------------------|
| 现历退光会社                         | 預り残高明細                                                                                                  |
|                                | お客さまの預り明細をファンド毎に表<br>示しています。詳細表示からは購入/<br>解約を申し込むことができます。<br>預り明細一覧:全4件 2017003000                      |
| ます。実際の解約金額ではありません。<br>開入<br>解約 | クローバル3 貫産 ファンド (分配金叉<br>取コース) (愛称:ワンプレートラン<br>チ)<br>保有口数: 224,353口<br>評価金垂: 220,247円<br>参考評価損益: 32,464円 |

| R0年年(第9)       NISAご利用の場合、         アンドモデンド(安全大学)、アンアレートランデ)       「適用年別」をタップしていただければ適用年別         NISA預り残高が表示されますのでご確認のうえ       NISA預り残高が表示されますののでご確認のうえ         第1日年 224,353日       「第約1日 4日」         第1日年 24,353日       「第約1日 4日」         第1日年 24,353日       「第約1日 4日」         第1日年 24,353日       「第約1日 4日」         第1日年 24,353日       「第約1日 4日」         第1日年 24,353日       「第約1日 4日」         第1日年 20,247月       「第約1日 4日」         ※1日年 20,247月       「第日年 20,247月         ※日年 20,247月       「日日年 20,247月         ※日年 20,000円       「三日年 20,000円         ※日年 20,000円       三日年 20,000円         ※日年 20,000円       三日年 20,000円         ※日年 20,000円       三日年 20,000円         ※日年 20,000円       三日年 20,000円         ※日年 20,000円       三日年 20,000円         ※日年 20,000円       三日年 20,000円         ※日年 20,000円       三日年 20,000円         ※日年 20,000円       三日年 20,000円         ※日年 20,000円       三日年 20,000円         ※日年 20,000円       三日年 20,000円         ※日年 20,000円       三日年 20,000円         ※日年 20,000円       三日年 20,000円         ※日年 20,000円       三日年 20,0000円         ※日年 20,0000円       三日年 20,0000円                                                                                                    | タップしてくださ                                                                          | い。                                        |
|----------------------------------------------------------------------------------------------------|-----------------------------------------------------------------------------------|-------------------------------------------|
| <ul> <li>特定類り<br/>2017/03/06/8#</li> <li>第1277 (13/06/8#</li> <li>第1277 (13/06/8#</li> <li>第1277 (13/06/9)</li> <li>第1278 9,83779 (13/0189)</li> <li>第1288 9,83779 (13/0189)</li> <li>第1288 9,83779 (13/0189)</li> <li>第1288 9,84779 (13/0189)</li> <li>第1288 9,84779 (13/0189)</li> <li>第1288 9,86279</li> <li>第1288 9,86279</li> <li>第1288 9,86279</li> </ul>                                                                                                    | 変を         預り明細(解約)           グローバル3 食屋ファ<br>ンド (分配会気気コー<br>ス) (愛希:ワンプレ<br>ートランチ) | NISAご利用の場合、<br>「適用年別」をタップして<br>いただければ適用年別 |
| (第12章 224,3551) (第12章 224,3551) (第12章 24,3551) (第12章 24,3551) (第12章 2,3570) (第12章 2,3570) <                                                                                                    | 特定預り<br>201763/30画章                                                               | NISA預り残局か表示され<br>ますのでご確認のうえ               |
| 田田北本 8,140円      田田北本 8,140円      田田本部 8,370円      田田本部 9,317円 (1万口間ワ)      田田本部 220,247円      田田本部 220,247円      田田本部 220,246円      田田本部 250,000円      田田本 250,000円      田田本 250,000円      田本 250,000円      田本 250,000円       田本 250,000円      田本 250,000円       田本 250,000円      田本 250,000円      田本 250,000円      田本 250,000円       田本 250,000円           10,000        10,0000         10,000       10,0000       10, | 保有口歌 224,353口                                                                     | 「解約」をタップしてください。                           |
| 町市半島 8,370円<br>田市単島 9,817円(1万口当り)<br>田町市田 9,700円(1万口当り)<br>田市田田 9,700円(1万口当り)<br>田市田田 9,700円(1万口当り)<br>田市田田 9,700円(1万口当り)<br>田市田田 9,700円(1万口当り)<br>田市田田 9,700円(1万口当り)<br>田市田田 9,700円(1万口当り)<br>田市田田 9,700円(1万口当り)<br>田市田田 9,700円(1万口当り)<br>田市田田 9,700円(1万口当り)<br>田市田田 9,700円(1万口当り)<br>田市田田 9,700円(1万口当り)<br>田市田田 9,700円(1万口当り)<br>田市田田 9,700円(1万口当り)<br>田市田 9,700円(1万口当り)<br>田市田 9,700円(1万口当り)<br>田市田 9,700円(1万口当り)<br>田市田 9,700円(1万口当り)<br>田市田 9,700円(1万口当り)<br>田市田 9,700円(1万口当り)<br>田市田 9,700円(1万口当り)<br>田田 9,700円(1万口当り)<br>田田 9,700円(1万口当り)<br>田田 9,700円(1万口当り)<br>田田 9,700円(1万口当り)<br>田田 9,700円(1万口当り)<br>田田 9,700円(1万口当り)<br>田田 9,700円(1万口当り)<br>田田 9,700円(1万口当り)<br>田田 9,700円(1万口当り)<br>田田 9,700円(1万口当り)<br>田田 9,700円(1万口当り)<br>田田 9,700円(1万口当り)<br>田田 9,700円(1万口当日)<br>田田 9,700円(1万口当日)<br>田田 9,700円(1万口当日)<br>田田 9,700円(1万日日)<br>田田 9,700円(1万日日)<br>田田 9,700円(1万日日)<br>田田 9,700円(1万日日)<br>田田 9,700円(1万日日)<br>田田 9,700円(1万日日)<br>田田 9,700円(1万日日)<br>田田 9,700円(1万日日)<br>田 9,700円(1万日日)<br>田田 9,700円(1万日日)                                                                                                    | 個現元本 8,140円                                                                       |                                           |
| <ul> <li>基本総第 9,817円(1万口道り)</li> <li>解約進節 9,750円(1万口道り)</li> <li>評価並節 220,247円</li> <li>企业市田商品 32,464円</li> <li>松井市商品品 32,464円</li> <li>松井市商品品 32,464円</li> <li>松井市商 93,662円</li> <li>安和並前 93,662円</li> </ul>                                                                                                    | <b>取得单件 8,370円</b>                                                                |                                           |
| 新作用目 9.763円(1万口目9)     戸市主用 220.247円      中午戸田田田 32.464円      校共主用 250.000円      光形当前 93,662門      武形目 93,662門      武形目 93,962門      武形目 93,962円      武形目 93,962円      武形目 93,962円      武形目 93,962円      武形目 93,962円      武形目 93,962円      武形目 93,962円      武形目 93,962円      武形目 93,962円      武形目 93,962円      武形目 93,962円      武形目 93,962円      武形目 93,962円      武形目 93,962円       二十 94,975円      武形目 93,975円       二十 94,975円       二十 94,975円      二十 94,975円       二十 94,975円       二十 94,975円       二十 94,975円       二十 94,975円       二十 94,975円       二十 94,975円       二十 94,975円       二十 94,975円       二十 94,975円       二十 94,975円       二十 94,975円       二十 94,975円       二十 94,975円      二十 94,975円       二十 94,975円       二十 94,975円       二十 94,975円       二十 94,975円      二十 94,975円      二十 94,975円         14,975円         14,975円         14,975円         14,975円         14,975円         14,975円  | ※平臣前 9,817円(1万口当り)                                                                |                                           |
| 評価意味 220.24779           使年評価指示 32.454円           於資金帳 250.000円           死資金帳 93.662円           原用金帳 53.996円                                                                                                    | 第約回信 9,763円(1万口当り)                                                                |                                           |
|                                                                                                    | <b>评语金册 220.247円</b>                                                              |                                           |
| NREW 250,000F9           SREW 93,662F9           RREW 63,662F9                                                                                                    | ●考示信用品 32,464円                                                                    |                                           |
| 500F 93,662 <sup>(9)</sup>                                                                                                    | ◎用金田 250,000円                                                                     |                                           |
| #7000 K3 00073                                                                                                    | STEET 93,662[9]                                                                   |                                           |
|                                                                                                    | 潮利回回 63,909円                                                                      |                                           |

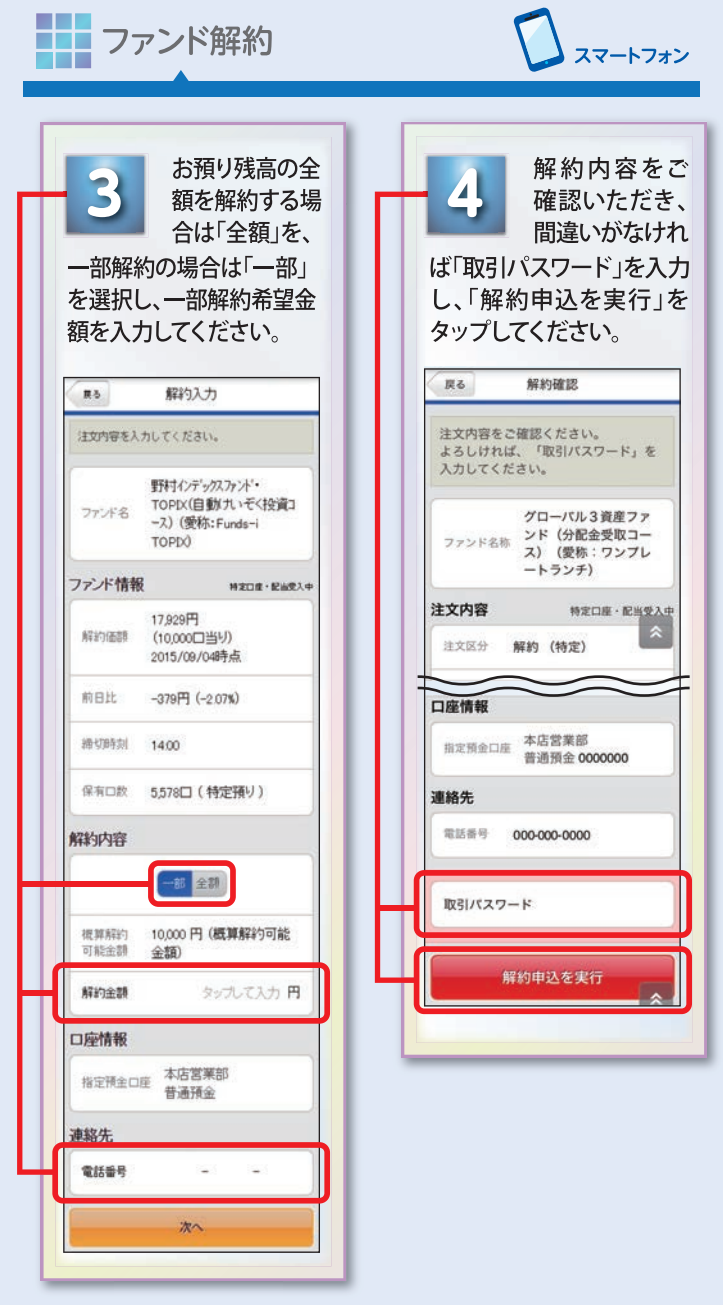

日中連絡がつく「電話番号」を 入力し、「次へ」をタップすると 「最近の取引を確認」画面に移動 しますので、最近の取引内容を 確認のうえ「確認して次へ」を タップしてください。